# Diocesan Report

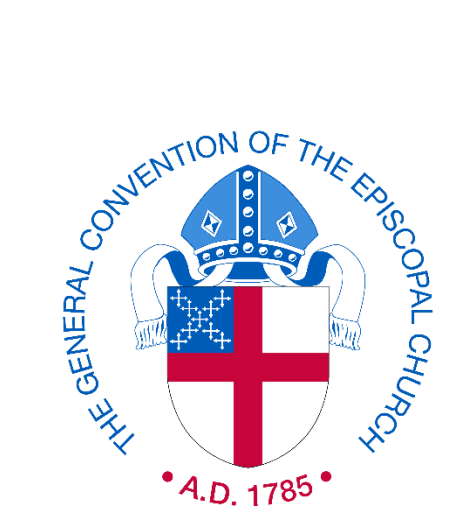

You can now file online at: https://reports.dfms.org

## **Online Filing Instructions**

Canon I.5.4 and Canon I.4.6(j)-(k) ask each diocese to file a report to help provide

"An Accurate View of the State of the Church"

Thank you for helping with this important work!

## Step 1:

Begin by logging into the DFMS Filing Site

#### Login

| DFMS REPORTS FILING SITE |                                   | THE <i>Episcopal</i> CHURCH <b>T</b>                                                                                                    |
|--------------------------|-----------------------------------|----------------------------------------------------------------------------------------------------|
| Login                    | Welcome<br>Login name<br>Password | I forget my password Login Need Login Information? Contact your Diocesan Office. Still having trouble? Please contact the General Convention Office at <u>pr@episcopalchurch.org</u> |
|                          | ENGLISH                           | Español                                                                                                    |

If you already have access to the DFMS filing site, you may begin logging in by using your email address as the login name and the password you created.

If you require access, but do not have access, someone in your diocese who already has access can also create a profile for you. If you do not know who that person might be, email the General Convention Office at <u>dr@episcopalchurch.org</u>

#### First-time users

- Once access has been granted, you will begin by entering your email address as the login name and the temporary password provided. You will then be prompted to change your password.
- After changing your password, the site will move to the next step, Diocese Profile where you can view and edit the information listed.

| DFMS REPORTS FILING SITE                                                |                                                                            |                        |         | тне <i>Episcopal</i> снигсн 🕈 |
|-------------------------------------------------------------------------|----------------------------------------------------------------------------|------------------------|---------|-------------------------------|
| This is a non-production site using the UAT datastore.    SELECT REPORT |                                                                            |                        |         |                               |
| Login Profile                                                           | Change Password                                                            |                        |         |                               |
| Leg out                                                                 | Login Name<br>Current password/PIN<br>New password<br>Confirm new password | TestMcTester@email.com |         |                               |
|                                                                         | ENGLISH                                                                    |                        | Español |                               |

#### **Diocese Profile**

The Episcopal Diocese of

If the information here is blank, it's because we did not receive this information last year. Please be sure to complete the fields requested.

\* **Please note:** The information you provide here is important for future communications from the General Convention Office, please make sure to update it accordingly. This section is available for updating at anytime, even after your report has been filed.

|                                                                                                    |                                                          |       |                   |                                                                                                    | тне <i>Episcopal</i> снивсн 🕏             |
|----------------------------------------------------------------------------------------------------|----------------------------------------------------------|-------|-------------------|----------------------------------------------------------------------------------------------------|-------------------------------------------|
| DFMS REPORTS FILING SITE                                                                                                    |                                                          |       |                   |                                                                                                    |                                           |
| Name of Diocese                                                                                                    |                                                          |       |                   |                                                                                                    | Ø Docesan Report Filing Site Instructions |
| All 2012 Diocesan Reports must be completed by the Diocess and solarithed to the Office of the Ceneral Convento<br>Online filing for the 2018 Diocesan Report is carrently closed, filing will open April 15. | on by September 1, 2020 (140 days) ( <u>CANOR LS.4</u> ) |       |                   |                                                                                                    |                                           |
| This is a non-production site using the UAT datastore.                                                                                                    |                                                          |       |                   |                                                                                                    |                                           |
| <ul> <li>SELECT REPORT</li> </ul>                                                                                                    | The Episcopal Diocoss of                                 |       |                   |                                                                                                    |                                           |
| - DIOLISE                                                                                                    | The chiscopal blocese of                                 |       |                   |                                                                                                    |                                           |
| Diocese Profile                                                                                                    |                                                          |       |                   |                                                                                                    |                                           |
| logins                                                                                                    | Street address                                           |       | Mailing address   |                                                                                                    |                                           |
| DIDCESAN REPORT                                                                                                    |                                                          |       | Sector To Part of |                                                                                                    |                                           |
| ► DATA REPORTS                                                                                                    |                                                          |       |                   |                                                                                                    |                                           |
| Logis Profile                                                                                                    |                                                          |       |                   |                                                                                                    |                                           |
| Log out                                                                                                    | General                                                  |       |                   |                                                                                                    |                                           |
|                                                                                                    | Phone                                                    |       |                   |                                                                                                    |                                           |
|                                                                                                    | Email address                                            |       |                   |                                                                                                    |                                           |
|                                                                                                    | Web address                                              |       |                   |                                                                                                    |                                           |
|                                                                                                    | Tex ID                                                   |       |                   |                                                                                                    |                                           |
|                                                                                                    | UFID                                                     |       |                   |                                                                                                    |                                           |
|                                                                                                    | Primary Contacts                                         |       |                   |                                                                                                    |                                           |
|                                                                                                    | Diocesan Bishop                                          | Nerse | Ter.              | ual .                                                                                                    |                                           |
|                                                                                                    | Secretary of Convention                                  | Nerne | Cr.               | Tail                                                                                                    |                                           |
|                                                                                                    | Diocesan Administrator                                   | Name  | En                | The second second second second second second second second second second second second second second second se |                                           |
|                                                                                                    | President of Manding Committee                           | Nama  | En                | nail .                                                                                                    |                                           |
|                                                                                                    | Ecclesiastical Authority                                 | Nome  | En                | trail.                                                                                                    |                                           |
|                                                                                                    | Diocesan Report, Part I                                  | Name  | Es.               | mail                                                                                                    |                                           |
|                                                                                                    | Diocesan Report, Part II                                 | Name  | Di                | mail                                                                                                    |                                           |
|                                                                                                    | Edit Continu                                             | a a   |                   |                                                                                                    |                                           |
|                                                                                                    |                                                          |       |                   |                                                                                                    |                                           |
|                                                                                                    |                                                          |       |                   |                                                                                                    |                                           |
|                                                                                                    |                                                          |       |                   |                                                                                                    |                                           |
|                                                                                                    |                                                          |       |                   |                                                                                                    |                                           |

> To make changes to the Diocese Profile, click the "Edit" button in the lower left of your screen.

| Street address             | Mailing ad | ddress |  |
|----------------------------|------------|--------|--|
|                            |            |        |  |
|                            |            |        |  |
|                            |            |        |  |
|                            |            |        |  |
| General                    |            |        |  |
| Phone                      |            |        |  |
| Email address              |            |        |  |
| Web address                |            |        |  |
| Tax ID                     |            |        |  |
| Primary Contacts           |            |        |  |
| Diocesan Bishop            | Marra      | Fracil |  |
| Diocesan Contact (Part I)  | Name       | Email  |  |
| Diocesan Contact (Part II) | Name       | Email  |  |
| Edit                       | Continue   |        |  |

Please double check the information you enter here for any typos, as it will be the contact information the Executive Office of the General Convention will use for correspondence.

- It's important to note here who will be the primary contact for each part of the Diocesan Report. If that is the same person, simply copy and paste the information into each field. This helps us to know that we are not waiting on or missing someone's information.
- Currently we're only asking for one contact for each. If it's necessary to add an additional contact for any field, please email <u>dr@episcopalchurch.org</u>.
- Once you have completed the fields, please click the "Save" button at the bottom left of the page. You will be taken back to the full Diocese Profile page. If all looks good, click the "continue" button at the bottom of the screen to proceed to the next step.

## Step 2.

Recording all new and closed congregations during the year.

#### PART I: Congregations

#### <u>Summary</u>

> This is the start of Part I of the Diocesan Report.

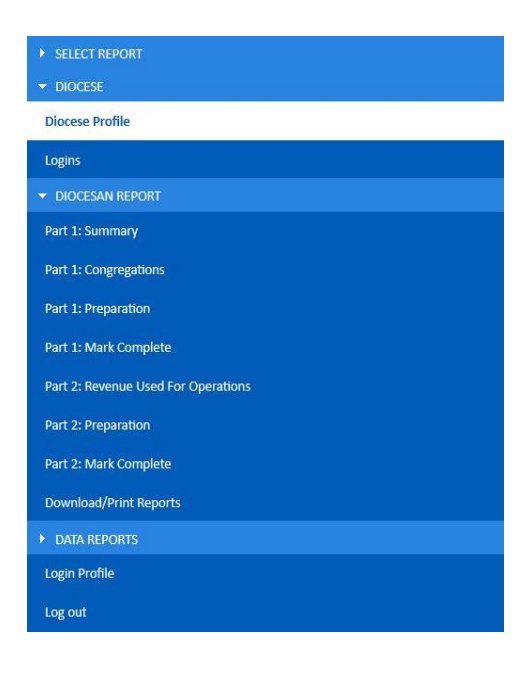

➢ If you're not ready for Part I just yet, click another tab using the menu bar to navigate you to another page. Please note, we have set requirements for each page, so even if you skip and forget to provide information, it will not allow you to mark your report as complete until all required information is provided.

➢ Clicking the Title (Text in CAPS) on the menu bar, will drop-down or collapse the menu option in that section. This is to narrow or expand your view. This allows you to see as few or as many sections as you would like. If you're ready to begin entering the information for Part I, begin by entering the total number of congregations in your diocese in the "Summary" page.

| DFMS REPORTS FILING SITE                                                                                                   |                                                                                                    |                                                                                                    | тне <i>Episcopal</i> снигсн 🛡                                                         |
|----------------------------------------------------------------------------------------------------|----------------------------------------------------------------------------------------------------|----------------------------------------------------------------------------------------------------|---------------------------------------------------------------------------------------|
| All 2019 Diocesan Reports must be completed by the Dioces<br>This is a non-production site using the <b>SystemTest</b> dat | es and submitted to the Office of the General Convention by September 1, 2020 [139 days] (CANON L<br>Lastore.                                                                                     | 6.4)                                                                                                    |                                                                                       |
| SELECT REPORT     DIOCESE                                                                                                  | Congregations (Summary)                                                                                                    |                                                                                                    |                                                                                       |
| DIOCESAN REPORT Part 1: Summary Part 1: Congregations                                                                      | New this year: The righthand column shows totals from the Part I Congregation<br>Office earlier this year to facilitate filing of parochial reports. These totals must<br>year's diocesan report. | be page, and may include closings and/or status characteristic the totals entered on this page to report ac | anges reported to the General Convention<br>curately for Part 1 of the current filing |
| Part 1: Preparation                                                                                                    | Number of Congregations at beginning of year (January 1, 2019)                                                                                                    | A                                                                                                    | PART I CONGREGATIONS                                                                  |
| Part 1: Mark Complete Part 2: Revenue Used For Operations                                                                  | Number of New Congregations ( <b>new starts</b> ) during 2019<br>Number of Congregations <b>closed</b> during 2019                                                                                | + B<br>- C                                                                                                  | 0                                                                                     |
| Part 2: Preparation Part 2: Mark Complete                                                                                  | Total number of Congregations at year end (December 31, 2019) Save and Continue                                                                                                    | = D                                                                                                    | 0 0                                                                                   |
| Download/Print Reports                                                                                                    |                                                                                                    |                                                                                                    |                                                                                       |
| DATA REPORTS  Login Profile                                                                                                |                                                                                                    |                                                                                                    |                                                                                       |
| Log out                                                                                                    |                                                                                                    |                                                                                                    |                                                                                       |
| والمرجع والمرجع ومنابا ومحوا المرجع محرا                                                                                   | ENGLISH                                                                                                    | Español                                                                                                    |                                                                                       |

- Here you will also report how many congregations opened or closed during the current filing year.
- Once you have entered the number of new and closed congregations, the "Total number of Congregations at year end (December 31, 2019)" will be automatically calculated based on the figures you entered.

#### New this year:

Please make note that a figure in the column on the far right of the screen, labeled as, 'Part 1: Congregation:' [red pointed arrow above] represents any new or closed congregations indicated in the detailed next section as well as any that were reported earlier this year in order to have those congregations file a Parochial Report.

- The total in 'Part 1: Congregation' will need to match your total on this page to report accurately for Part 1 of the current filing year's diocesan report.
- When the figures are correct and you're ready to move-on, click "Save and Continue" to move to the next menu page.

#### Congregations

In this section we ask that you provide more details regarding the information you entered in the "Summary" page.

#### New this year:

- Some dioceses might notice that a congregation has already been added for you. This means that a new or closed congregation(s) has already been reported to the General Convention Office earlier this year.
- If you forgot to include this number in your total in the previous page "Summary", a number will automatically be added to the previous page under "Part 1: Congregations:".
- The figure reported under "Part 1: Congregations" will need to be the same as what you enter on the left column (screenshot above). The column represents what has been reported automatically, but it needs to be verified by the user.

| New Congre                                          | gations                                             |                                                                    |                                                              |                       |         |        |
|-----------------------------------------------------|-----------------------------------------------------|--------------------------------------------------------------------|--------------------------------------------------------------|-----------------------|---------|--------|
| You have indicated <b>1</b><br>Add records here for | New Congregations (ne<br>all congregations you h    | w starts) on the Summary pag<br>ave reported as New Congreg        | ge and <b>0</b> on this page.<br>Iations (new starts) on the | Summary page.         |         |        |
| Add new record                                      |                                                     |                                                                    |                                                              |                       |         |        |
| Name                                                | Туре                                                | Address 1                                                          | Address 2                                                    | City/State/ZIP        | Country | Delete |
| Closed Cong                                         | regations                                           |                                                                    |                                                              |                       |         |        |
| You have indicated <b>0</b><br>Add records here for | Congregations closed of<br>all congregations you he | n the Summary page and <b>0</b> or<br>ave reported as Congregation | n this page.<br>as closed on the Summary ,                   | page.                 |         |        |
| Add new record                                      |                                                     |                                                                    |                                                              |                       |         |        |
| Name                                                | Address 1                                           | Address 2                                                          | City/State/ZIP                                               | Country               | Closed  | Delete |
| Congregatio                                         | ns with a Chan                                      | ige in Filing Status                                               | 5                                                            |                       |         |        |
| Add records here for                                | all congregations whose                             | e status has changed from Fili                                     | ing to Non-Filing, or from I                                 | Non-Filing to Filing. |         |        |
| Add new record                                      |                                                     |                                                                    |                                                              |                       |         |        |
| Name                                                | Address 1                                           | City/State/ZIP                                                     | Filing Status                                                | Date                  | Delete  |        |
|                                                     |                                                     |                                                                    |                                                              |                       |         |        |
| Continue                                            |                                                     |                                                                    |                                                              |                       |         |        |
|                                                     |                                                     |                                                                    |                                                              |                       |         |        |

The screenshot above shows in example of how your reported numbers in the "Summary" page reflects on this page "Congregation".

- The example above shows one new church start in the "Summary" page, which is then reflected in red text. Because the reported number has been reflected from the "Summary" page, detailed information for that congregation needs to be provided.
  - To enter information, click "Add new record"

#### Add/Modify New Congregation

| Name *           |                                                 |            |            |
|------------------|-------------------------------------------------|------------|------------|
| Type *           | Parish                                          |            | •          |
| Street address   |                                                 |            |            |
|                  |                                                 |            |            |
| Line 1 *         |                                                 |            |            |
| Line 2           |                                                 |            |            |
| Country          | UNITED STATES                                   |            | •          |
|                  | CITY *                                          | STATE *    | ZIP CODE * |
|                  |                                                 | New York 👻 |            |
| Save and New Sav | e and Return to List Discard and Return to List |            |            |

- The same applies to any closed congregations you reported in the "Summary" page. Example, if you reported two closed congregations, please indicate their details by clicking on the drop-down menu and selecting from the list of open congregations in your diocese.
- Please be sure to provide the date it closed and the reason. This helps us to keep good records and have accurate information going forward.
- If your reason for closure is not available in the drop-down menu, you may provide the reason and any necessary additional information in the "notes" section.

| Date closed *     mm/dd/yyyy       Reason for closure *     (Select a reason)       Notes |                      |
|-------------------------------------------------------------------------------------------|----------------------|
| Reason for closure * (Select a reason)  V                                                 | Date closed *        |
| Notes                                                                                     | Reason for closure * |
|                                                                                           | <br>Notes            |
|                                                                                           |                      |

- We have also added a section for congregations who have changed in status. To simplify things, we have provided a drop-down menu of those listed as non-filing in our records. Select the congregation that is moving to filing status. Once your diocesan report is filed, that congregation will be able and expected to file a parochial report for the upcoming filing year.
- If a congregation is becoming a non-filing congregation then you may select from a list of all filing congregations. This will then let us know they will not be filing a Parochial Report for the future years. The parish will maintain "non-filing" status until otherwise indicated by the diocese.
- Once you have reported all changes to congregations you may click the "Continue" button at the bottom of the "Congregations" page. Doing so will move you to the next section.

#### **Preparation**

In preparation of the report all fields are required, and you will not be able to mark Part I complete until all the information has been entered.

| Part I: Preparation |                     |
|---------------------|---------------------|
| Prepared by         |                     |
| Phone               |                     |
| Email               | someone@example.com |
| Bishop              |                     |
| Date approved       | mm/dd/yyyy          |
| Save                |                     |

> After entering the information click the "Save" button below to move to the next menu.

#### **Mark Complete**

When you get to this page and you have entered all the information needed in the previous pages, a "Mark Complete" button will be available.
Part I: Mark Complete

| rking Part I complete is one | of two final steps in submitting |
|------------------------------|----------------------------------|
| you see a timestamp below c  | of the date and time you marke   |
| ata entry started            | 4/11/2019 12:12 PM               |
| ta entry finished            |                                  |
| lark Part I Complete         |                                  |

- No changes can be made once your report has been marked complete.
- To reopen your report for edits, contact the Office of the General Convention at <u>dr@episcopalchurch.org</u> before September 1st.

#### Prerequisites for Part I

| PART I CONGREGATIONS          |                            |        |            | PREREQUISITES ME |
|-------------------------------|----------------------------|--------|------------|------------------|
| Part I Preparation            |                            |        |            | YES              |
| Part I Congregational summary | of new starts and closings |        |            | YES              |
| CONGREGATIONS                 | SUMMARY                    | LISTED | DIFFERENCE | PREREQUISITES MI |
| New starts                    | 1                          | 1      | 0          | YES              |
| Closings                      | 0                          | 0      | 0          | YES              |

#### Current filing status

Part I Diocesan Report As of today: New York HAS completed the minimum data entry for filing Part I of the Diocesan Report. A completed 2018 Diocesan Report HAS NOT been filed. If you have skipped any information, this page will tell you what is required to mark Part I complete. See example below where the details of a new parish are missing.

| you see a timestamp below | of the date and time you marked the                                                                                                    | report complete, the Office of                   | of the General Co | nvention has receiv | ved your information.                                      |
|---------------------------|----------------------------------------------------------------------------------------------------|--------------------------------------------------|-------------------|---------------------|------------------------------------------------------------|
| ata entry started         | 4/11/2019 12:12 PM                                                                                                    |                                                  |                   |                     |                                                            |
| ata entry finished        | (in progress)                                                                                                    |                                                  |                   |                     |                                                            |
| ark Part I Complete       |                                                                                                    |                                                  |                   |                     |                                                            |
|                           | Part I cannot be marked co                                                                                                    | omplete until all prerequ                        | isites have bee   | en met. 🛛 📥         |                                                            |
|                           |                                                                                                    |                                                  |                   |                     |                                                            |
|                           |                                                                                                    |                                                  |                   |                     |                                                            |
| rerequisites for Part I   |                                                                                                    |                                                  |                   |                     |                                                            |
| rerequisites for Part I   | Prerequisites for filing Part I HA                                                                                                    | VE NOT been met:                                 |                   |                     |                                                            |
| erequisites for Part I    | Prerequisites for filing Part I HA<br>PART I CONGREGATIONS                                                                                       | VE NOT been met:                                 |                   |                     | PREREQUISITES MET                                          |
| rerequisites for Part I   | Prerequisites for filing Part I HA<br>PART I CONGREGATIONS<br>Part I Preparation                                                                 | VE NOT been met:                                 |                   |                     | PREREQUISITES MET<br>YES                                   |
| rerequisites for Part I   | Prerequisites for filing Part I HA<br>PART I CONGREGATIONS<br>Part I Preparation<br>Part I Congregational summary                                | VE NOT been met:<br>y of new starts and closings |                   |                     | PREREQUISITES MET<br>YES<br>YES                            |
| rerequisites for Part I   | Prerequisites for filing Part I HA<br>PART I CONGREGATIONS<br>Part I Preparation<br>Part I Congregational summary<br>CONGREGATIONS               | VE NOT been met:<br>y of new starts and closings | LISTED            | DIFFERENCE          | PREREQUISITES MET<br>YES<br>YES<br>PREREQUISITES MET       |
| rerequisites for Part I   | Prerequisites for filing Part I HA<br>PART I CONGREGATIONS<br>Part I Preparation<br>Part I Congregational summary<br>CONGREGATIONS<br>New starts | VE NOT been met:                                 | LISTED            | DIFFERENCE          | PREREQUISITES MET<br>YES<br>YES<br>PREREQUISITES MET<br>NO |

## Step 3.

Recording Revenues used for Operation for Operating Income

#### PART II: OPERATING INCOME

Part I: Mark Complete

#### **Revenue used for Operation**

- > Please report the all figures necessary to reflect a complete picture of diocesan finances.
- Please note that the totals will automatically calculate.
- You may enter cents, although it will automatically round up to the nearest dollar.
- Additional line-by-line instructions are available on the Research and Statistics page on the Episcopal Church website at:

https://www.episcopalchurch.org/research/forms-and-instructions

#### **Preparation**

In preparation of the report all fields are required, and you will not be able to mark Part II complete until all the information has been entered.

| Part II: Preparation                        |                                     |  |  |  |  |
|---------------------------------------------|-------------------------------------|--|--|--|--|
|                                             |                                     |  |  |  |  |
| Report Preparation                          |                                     |  |  |  |  |
| Prepared by                                 |                                     |  |  |  |  |
| Phone                                       |                                     |  |  |  |  |
| Email                                       | someone@example.com                 |  |  |  |  |
| Audited Financial Statement                 |                                     |  |  |  |  |
| An Audited Financial Statement is part of a | Our Audit Report is complete.       |  |  |  |  |
| complete Diocesan Report.                   | Our Audit Report is not complete.   |  |  |  |  |
|                                             |                                     |  |  |  |  |
| Adopted Budget                              |                                     |  |  |  |  |
| An Adopted Budget is part of a complete     | Our Adopted Budget is complete.     |  |  |  |  |
| Diocesan Report.                            | Our Adopted Budget is not complete. |  |  |  |  |
|                                             |                                     |  |  |  |  |
| Bishop                                      |                                     |  |  |  |  |
| Name                                        |                                     |  |  |  |  |
| Date approved                               | mm / dd / yyyy                      |  |  |  |  |
| Certified by Treasurer/Financial Officer    |                                     |  |  |  |  |
| Certified by                                |                                     |  |  |  |  |
| Date certified                              | mm / dd / yyyy                      |  |  |  |  |
| Save and Continue                           | Save                                |  |  |  |  |

> After entering the information click the "Save" button below to move to the next menu.

#### Mark Complete

This page should help you understand what we require from you to be able to mark Part II of your report as complete. As you can see below, the button to mark complete will not appear until all prerequisites are met. In the example, a parish has not yet provided revenue information.

| Part II: Mark Complete                                                                                                    |                                                                                                    |                   |  |  |  |  |
|----------------------------------------------------------------------------------------------------|----------------------------------------------------------------------------------------------------|-------------------|--|--|--|--|
| Marking Part II complete is one of two final steps in submitting a complete Diocesan Report.                                                          |                                                                                                    |                   |  |  |  |  |
| If you see a timestamp below of the date and time you marked the report complete, the Office of the General Convention has received your information. |                                                                                                    |                   |  |  |  |  |
| Data entry started                                                                                                    | 4/11/20 12:19 PM                                                                                          |                   |  |  |  |  |
| Data entry finished                                                                                                    |                                                                                                    |                   |  |  |  |  |
| Mark Part II Complete                                                                                                    |                                                                                                    |                   |  |  |  |  |
| Part II cannot be marked complete until all prerequisites have been met.                                                                              |                                                                                                    |                   |  |  |  |  |
| Prerequisites for Part II                                                                                                    |                                                                                                    |                   |  |  |  |  |
|                                                                                                    | Prerequisites for filing Part II HAVE NOT been met:                                                       |                   |  |  |  |  |
|                                                                                                    | PART II OPERATING INCOME                                                                                  | PREREQUISITES MET |  |  |  |  |
|                                                                                                    | Part II Preparation                                                                                       | YES               |  |  |  |  |
|                                                                                                    | Part II Revenue Used For Operations                                                                       | NO                |  |  |  |  |
| Current filing status                                                                                                    |                                                                                                    |                   |  |  |  |  |
| Part II                                                                                                    | As of today: New York HAS NOT completed the minimum data entry for filing Part II of the Diocesan Report. |                   |  |  |  |  |
| Diocesan Report                                                                                                    | A completed 20 Diocesan Report HAS NOT been filed.                                                        |                   |  |  |  |  |

Once you have entered all required fields, this page will then show you a "mark complete" button.

#### Part II: Mark Complete

Marking Part II complete is one of two final steps in submitting a complete Diocesan Report.

If you see a timestamp below of the date and time you marked the report complete, the Office of the General Convention has received your information.

| Data entry started    | 4/11/20 12:19 PM      |
|-----------------------|-----------------------|
| Data entry finished   | (in progress)         |
| Mark Part II Complete |                       |
|                       | Mark Part II Complete |

- No changes can be made once your report has been marked complete.
- To reopen your report for edits, contact the Office of the General Convention at <u>dr@episcopalchurch.org</u> before September 1st.

| Prerequisites for Part II | Prerequisites for filing Part II HAVE been met:               |                                    |                   |
|---------------------------|---------------------------------------------------------------|------------------------------------|-------------------|
|                           | PART II OPERATING INCOME                                      |                                    | PREREQUISITES MET |
|                           | Part II Preparation                                           |                                    | YES               |
|                           | Part II Revenue Used For Operations                           |                                    | YES               |
| Current filing status     |                                                               |                                    |                   |
| Part II                   | As of today: New York HAS completed the minimum data entry fo | r filing Part II of the Diocesan F | leport.           |

A banner message (below in green) will appear when you have successfully completed both Part I and Part II of the Diocesan Report.

Once your report is completed and submitted, you may login in to view information, but you will no longer be able to make edits. If you need to make edits after having filed your report, please email <u>dr@episcopalchurch.org</u>

| DFMS REPORTS FILING SITE                               | THE $\it Episcopal$ church ${f v}$ |
|--------------------------------------------------------|------------------------------------|
| Diocese Name                                           |                                    |
| <br>[Diocese Name] has filed its 2019 Diocesan Report. |                                    |
| DIOCESE Dest II: Mark Complete                         |                                    |

#### This completes the instructions for online filing for the Diocesan Report.

We hope you have found this guide helpful and the online process easy to use. Thank you for helping us to have good and accurate information regarding our common life as The Episcopal Church. We appreciate your time and effort!